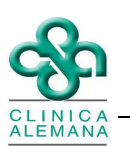

## Instructivo Auditoria de Inicio-Fin de traslado

## Farmacia.

1.- Desde panel de farmacia, en despacho de solicitudes, es posible visualizar qué personal de enfermería fue el responsable de generar la solicitud de fármacos. Para eso: clickear el fármaco a auditar, botón derecho: Auditoría.

| <ul> <li>Private Dag Web Demo</li> <li>Panel de Farmacia</li> <li>Solicitudes Pendientes de</li> <li>Despacho de Solicitu</li> </ul> | Nº Solicit<br>120700     | ud Pack                                                                                   | ente                                                                                                    |                        | Road Brown                            |                    |                                                 | Tipo Pacier                                     | iccal [                  | Jnidad<br>MEDICO Q            | UIBURGICO 2 | * SUR       |    |
|----------------------------------------------------------------------------------------------------|--------------------------|-------------------------------------------------------------------------------------------|----------------------------------------------------------------------------------------------------|------------------------|---------------------------------------|--------------------|-------------------------------------------------|-------------------------------------------------|--------------------------|-------------------------------|-------------|-------------|----|
|                                                                                                    | Documento: BUT BANMEDICA |                                                                                           |                                                                                                    |                        |                                       |                    | Alergias                                        |                                                 |                          |                               |             |             |    |
|                                                                                                    | Diag Ingre               | 50 :                                                                                      | and in the local division in the local division in the local divis | 1                      |                                       |                    | Descrip                                         | pción Alergi                                    | a                        |                               | Fecha       | Usuario     | N  |
|                                                                                                    |                          |                                                                                           | _                                                                                                    |                        |                                       | -                  | PENIC                                           | ILINA                                           | 540                      |                               | 29/04/2011  | Medico      | P  |
|                                                                                                    | Más Die                  | agnósticos                                                                                |                                                                                                    |                        |                                       | -                  |                                                 |                                                 |                          |                               |             |             | -  |
|                                                                                                    | Cama :                   | Per                                                                                       | 10:50                                                                                                    | Talla                  | 1.5 Edad 50                           | Años               | ſ                                               |                                                 |                          |                               |             |             |    |
|                                                                                                    |                          |                                                                                           |                                                                                                    |                        | Indicación                            | Médica             |                                                 |                                                 |                          |                               | Lista de    | e Selección |    |
|                                                                                                    | Nº 1                     | Fármaco                                                                                   |                                                                                                    | Dosis                  | Unidad                                | Frecuenc           | ia Vía                                          | Arsenal                                         | Hora 1 <sup>#</sup> Obse | rvación                       | Fármaco     | Unidad      | ţ. |
|                                                                                                    | 1                        | SYNDOL                                                                                    | Audito                                                                                                    | ria 📘                  | Miligramo                             | c/6                | Oral                                            | Si                                              | 10.00 A                  |                               |             |             |    |
|                                                                                                    | 2                        | ABRILAR                                                                                   |                                                                                                    |                        | MI                                    | c/12               | Oral                                            | Si                                              | 1200 P                   |                               |             |             |    |
|                                                                                                    | 2                        | A MADE DO                                                                                 | DTE IDA                                                                                                    | DC 20                  | Coher                                 | - 10               |                                                 |                                                 |                          |                               |             |             |    |
|                                                                                                    | 4                        | <ul> <li>VIADIL FO</li> <li>PARACETA</li> </ul>                                           | irte (Pa<br>Amol                                                                                                    | RC 20<br>500           | Gotas<br>Miligramo                    | c/8<br>c/6         | Oral                                            | Si                                              | 01.00 P                  |                               |             |             |    |
|                                                                                                    | ₹<br>4<br>•<br>Estado    | VIADIL FO                                                                                 | IRTE (PA                                                                                                    | RC 20<br>500           | Gotas<br>Miligramo                    | c/8<br>c/6         | Oral                                            | Si                                              | 01:00 P                  | <u>.</u>                      | (           | _           | 2  |
|                                                                                                    | 4 C                      | En Despac                                                                                 | IRTE (PA                                                                                                    | RC 20<br>500           | Gotas<br>Miligramo                    | c/8<br>c/6<br>Deta | Oral<br>Oral                                    | Si                                              | 01:00 P                  | • ·                           | ۲           | _           | 2  |
|                                                                                                    | 4 Estado                 | VIADIL FO<br>PARACETA<br>En Despact                                                       | IRTE (PA<br>AMOL                                                                                                    | RC 20<br>500<br>Código | Gotas<br>Miligramo                    | c/8<br>c/6<br>Deta | Drai<br>Drai                                    | Si<br>Si<br>icho<br>iol A Desp.                 | Cant. Desp.              | )<br>Pendente                 | Atendida    | _           | 2  |
|                                                                                                    | 4<br>Estado              | PARACETA<br>PARACETA<br>En Despact<br>Fármaco<br>SYNDOL (KE                               | AMOL                                                                                                    | R( 20<br>500           | Gotas<br>Miligramo<br>Nombre Farmacia | c/8<br>c/5<br>Deta | Drai<br>Drai<br>de de Despa<br>dad Cant. S<br>4 | scho<br>Si<br>Sol A Desp.<br>4                  | Cant. Desp.              | Pendiente<br>4                | Atendida    |             | 2  |
|                                                                                                    | 3 4 5<br>4 5<br>Estado   | Fármaco<br>SYNDOL (KE                                                                     | ho<br>ETOROL<br>E 100 CC                                                                                                    | R( 20<br>500           | Gotas<br>Miligramo<br>Nombre Farmacia | c/8<br>c/5<br>Deta | le de Despa<br>dad Cant. S<br>4<br>2            | scho<br>Si<br>Si<br>A Desp.<br>4<br>2           | 11:00A<br>01:00 P        | Pendiente                     | Atendida    | 1           | 2  |
|                                                                                                    | 3 0<br>4 0<br>Estado     | PARACETA<br>PARACETA<br>En Despaci<br>Fármaco<br>SYNDOL (KE<br>ABRILAR JB)<br>VIADIL FORM | ho<br>ETOROL<br>E 100 CC<br>FE (PAR)                                                                                                    | R( 20<br>500           | Gotas<br>Miligramo<br>Nombre Farmacia | c/8<br>c/6<br>Deta | le de Despa<br>dad Cant. S<br>4<br>2<br>3       | scho<br>Si<br>Si<br>A Desp.<br>4<br>2<br>3<br>4 | 11:00A<br>01:00 P        | Pendiente<br>4<br>2<br>3<br>4 | Atendida    |             |    |

2.- Desde consulta de solicitudes, también es posible realizar la auditoria del fármaco. Para esto ir a "Panel control de farmacia

| -> Consulta de solicitudes". Buscar la solicitud por: |    | Por <u>S</u> olicitud | Por Nro. <u>F</u> icha | Por <u>C</u> uenta Corriente | Por <u>N</u> ombres | Por Ca <u>m</u> a | . Dentro de la |
|-------------------------------------------------------|----|-----------------------|------------------------|------------------------------|---------------------|-------------------|----------------|
| solicitud, posicionarse sobre el fármaco, botón dere  | ec | ho del mo             | ouse y dar e           | en "Auditoría".              |                     |                   |                |

| <ul> <li>Panel de Farmacia</li> <li>Consulta de solicitudes</li> </ul> | Nº Solicitud Estado<br>120700 Despace     | Solicitud Fecha/Hora  <br>Solicitud Solicitud Solicitud | Ped. Solicitante<br>09:40AM ENF_CC | e Fecha<br>ASTRO 31/07 | /Hora Aten. Atendi<br>/2012 09:41AM QFA_ | da por<br>SYAÑEZ |  |  |  |  |
|------------------------------------------------------------------------|-------------------------------------------|---------------------------------------------------------|------------------------------------|------------------------|------------------------------------------|------------------|--|--|--|--|
|                                                                        | Apellido Paterno                          | Apellido Materno                                        | Nom                                | bres                   | Tipo I                                   | Paciente         |  |  |  |  |
|                                                                        | Paul Paul                                 | Planet A.                                               |                                    |                        |                                          |                  |  |  |  |  |
|                                                                        | Estado Hospitalización<br>Hospitalización | Unidad<br>MEDICO QUIRURGICO 3*                          | NO.                                | N <sup>®</sup> Ficha   | Fecha Ingreso Fe                         | cha Alta         |  |  |  |  |
|                                                                        | Profesional<br>PRUEBA PATERNO MATERNO     |                                                         |                                    |                        |                                          |                  |  |  |  |  |
|                                                                        | Indicación Médica                         |                                                         |                                    |                        |                                          |                  |  |  |  |  |
|                                                                        | NumMed 1ºVez                              | Genérico SOS PRN                                        | Código                             | Auditoria              | 50                                       | Dósis            |  |  |  |  |
|                                                                        | ▶ 1 ⊻                                     | N N N                                                   | 586E SUP                           | RACALM (PARACE         | TAMOL)                                   | 100              |  |  |  |  |
|                                                                        |                                           |                                                         |                                    |                        |                                          |                  |  |  |  |  |
|                                                                        |                                           |                                                         |                                    |                        |                                          |                  |  |  |  |  |
|                                                                        | NumMed                                    | Fármaco                                                 | Detalle de Despi                   | acho<br>ad Solicitado  | Por Despachar                            | Desnack          |  |  |  |  |
|                                                                        | 1 SUPRA                                   | CALM 1 GRAMO X COMP (                                   | DI 508358 TB                       | 4                      | 1 or 0 oppoints                          | 4                |  |  |  |  |
|                                                                        |                                           |                                                         |                                    |                        |                                          |                  |  |  |  |  |

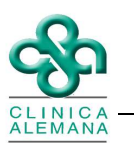

3.- En la venta que se despliega, podemos ver distintas acciones según el estado que tenga la solicitud de los medicamentos:

| Acción descrita en auditoría | Identificación de hito                                  |  |  |  |  |
|------------------------------|---------------------------------------------------------|--|--|--|--|
| Solicitud                    | Hecho realizado por personal de enfermería al realizar  |  |  |  |  |
| Solicitad                    | la solicitud de los fármacos a farmacia.                |  |  |  |  |
| Codificado Farmacia          | Acción realizada por químico farmacéutico encargado     |  |  |  |  |
|                              | de realizar el despacho de la solicitud antes generada. |  |  |  |  |
| Inicio do Traslado           | Inicio del traslado del despacho de la solicitud por    |  |  |  |  |
|                              | parte de personal de farmacia.                          |  |  |  |  |
| Fin de traslade              | Finalización del traslado del despacho por parte del    |  |  |  |  |
|                              | personal de farmacia en el piso desde donde fue         |  |  |  |  |
|                              | generada la solicitud.                                  |  |  |  |  |

| Private Dag Web Demo     Panel de Farmacia     Consulta de solicitudes | - Consu<br>Por <u>S</u> olicitud Pr<br>N <sup>®</sup> Solicitud<br>120700 | ulta de soli<br>or Nro. <u>F</u> icha   Por <u>C</u> ue<br>Estado Solicitud   F<br>Despachada | <b>citudes</b><br>nta Corriente   Por <u>N</u> omb<br><sup>iecha/Hora Ped. So<br/>31/07/2012 09:40AM  Ef</sup> | ores Por Cama I<br>licitante Fecha/<br>NF_CCASTRO 31/07/ | Hora Aten Atendida<br>/2012 09:41AM   QFA_S1 | ) por<br>/AÑEZ |  |  |  |  |
|------------------------------------------------------------------------|---------------------------------------------------------------------------|-----------------------------------------------------------------------------------------------|----------------------------------------------------------------------------------------------------|----------------------------------------------------------|----------------------------------------------|----------------|--|--|--|--|
|                                                                        | Datos Pacier                                                              | nte<br>Anell                                                                                  | ido Materno                                                                                                    | Nombres                                                  | Tipo Pa                                      | cianta         |  |  |  |  |
|                                                                        | Apendoracento                                                             |                                                                                               |                                                                                                    |                                                          |                                              |                |  |  |  |  |
|                                                                        | Estado Hospitali                                                          | ización Unidad                                                                                | Cama                                                                                                    | ı<br>Nº Ficha                                            | Fecha Ingreso Fech                           | na Alta        |  |  |  |  |
|                                                                        | Hospitalización                                                           | MEDICO QUIF                                                                                   | URGICO 3* NO                                                                                                   |                                                          | 22/07/2009                                   |                |  |  |  |  |
|                                                                        | Profesional                                                               |                                                                                               |                                                                                                    |                                                          |                                              |                |  |  |  |  |
|                                                                        | PRUEBA PATERNO MATERNO                                                    |                                                                                               |                                                                                                    |                                                          |                                              |                |  |  |  |  |
|                                                                        | Indicación Médica                                                         |                                                                                               |                                                                                                    |                                                          |                                              |                |  |  |  |  |
|                                                                        | NumMed                                                                    | 1º Vez Genérico SO                                                                            | IS PRN Código                                                                                                  | Fárm                                                     | aco                                          | Dósis          |  |  |  |  |
|                                                                        | 1                                                                         | N N                                                                                           | I N 586E                                                                                                    | SUPRACALM (PARACE)                                       | ramol)                                       | 100            |  |  |  |  |
|                                                                        | Aud                                                                       | itoria Farmacia<br>Acción                                                                     | Fecha Hora                                                                                                    | Responsable                                              | Estado                                       | 2              |  |  |  |  |
|                                                                        | Nun                                                                       | Codificado Farmacia<br>Inicio Traslado                                                        | 31/07/2012 09:40:19<br>31/07/2012 09:41:39<br>31/07/2012 09:58:04                                              | QFA_SYAÑEZ                                               |                                              | Despacha<br>4  |  |  |  |  |
|                                                                        | Nun P                                                                     | Codificado Farmacia<br>Inicio Traslado<br>Termino Traslado                                    | 31/07/2012 09:40:19<br>31/07/2012 09:41:39<br>31/07/2012 09:58:04<br>31/07/2012 10:05:38                       | ENF_CCASTRO<br>QFA_SYAÑEZ<br>AUE_RPINOF<br>AUE_RPINOF    |                                              | Despacha<br>4  |  |  |  |  |